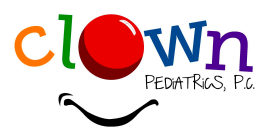

# **How to Access the Patient Portal**

<u>Note:</u> You must be web enabled by our office prior to logging in. You likely signed up at your first visit. Please contact our office with questions.

### Through the Healow App

- 1. Download Healow App
- 2. Agree to terms and conditions
- 3. Enter your child's name and date of birth
- 4. Enter practice code GCBAAA or search for Clown Pediatrics in Greenwood
- 5. Select "This is my practice"
- 6. You will be asked to enter your phone number to receive a verification code. Enter that 6-digit code
- 7. Follow the prompts to create your password/pin

## Adding a Sibling

- 1. To add an additional child, go to the top left corner of the home screen and hit the plus sign
- 2. Enter the child's username. Please contact our office if you need this information.
- Enter the password or choose "forgot password" to create a new one

# **Get Access to:**

### Through ClownPediatrics.com

- 1. Click the patient portal tab on clownpediatrics.com
- 2. There are two options to login:

#### **User Credentials**

-Enter the child's username Please contact our office if you need this information -Enter the password or choose "forgot password" to create a new one

#### **Using Mobile Phone**

- -Enter the child's name and date of birth
- -You will be asked to choose your phone number to receive a verification code. Enter that 6digit code.

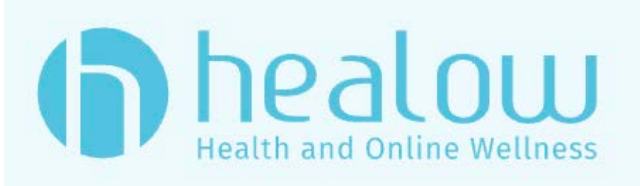

-visit summaries

- -vaccination records
- -medication lists & request a refill
- -next appointments
- -referrals
- -view statements & pay balance